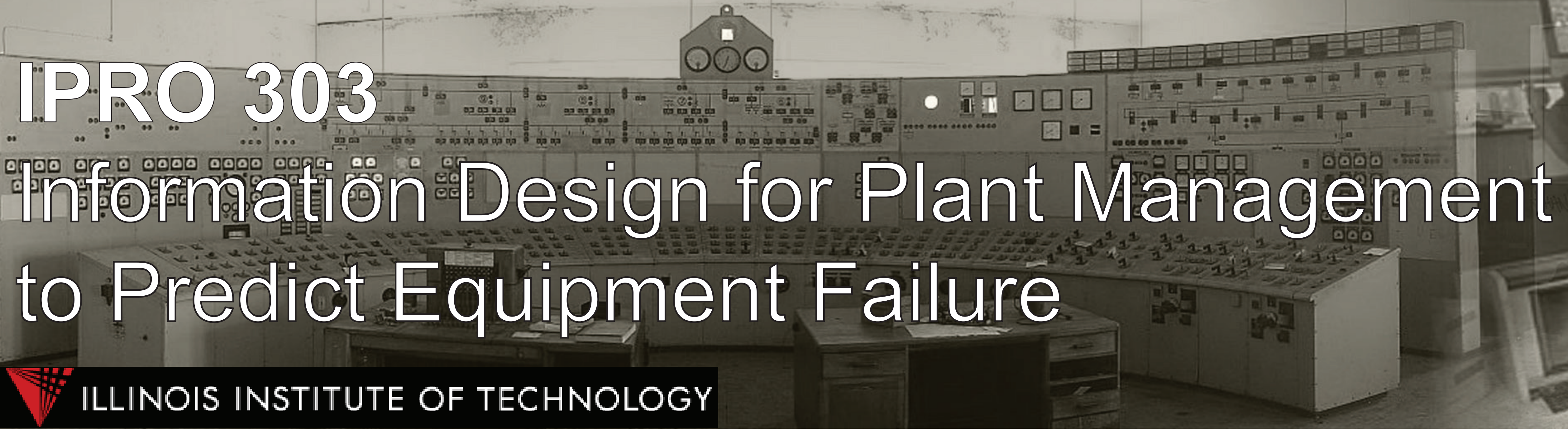

# User Interface Design

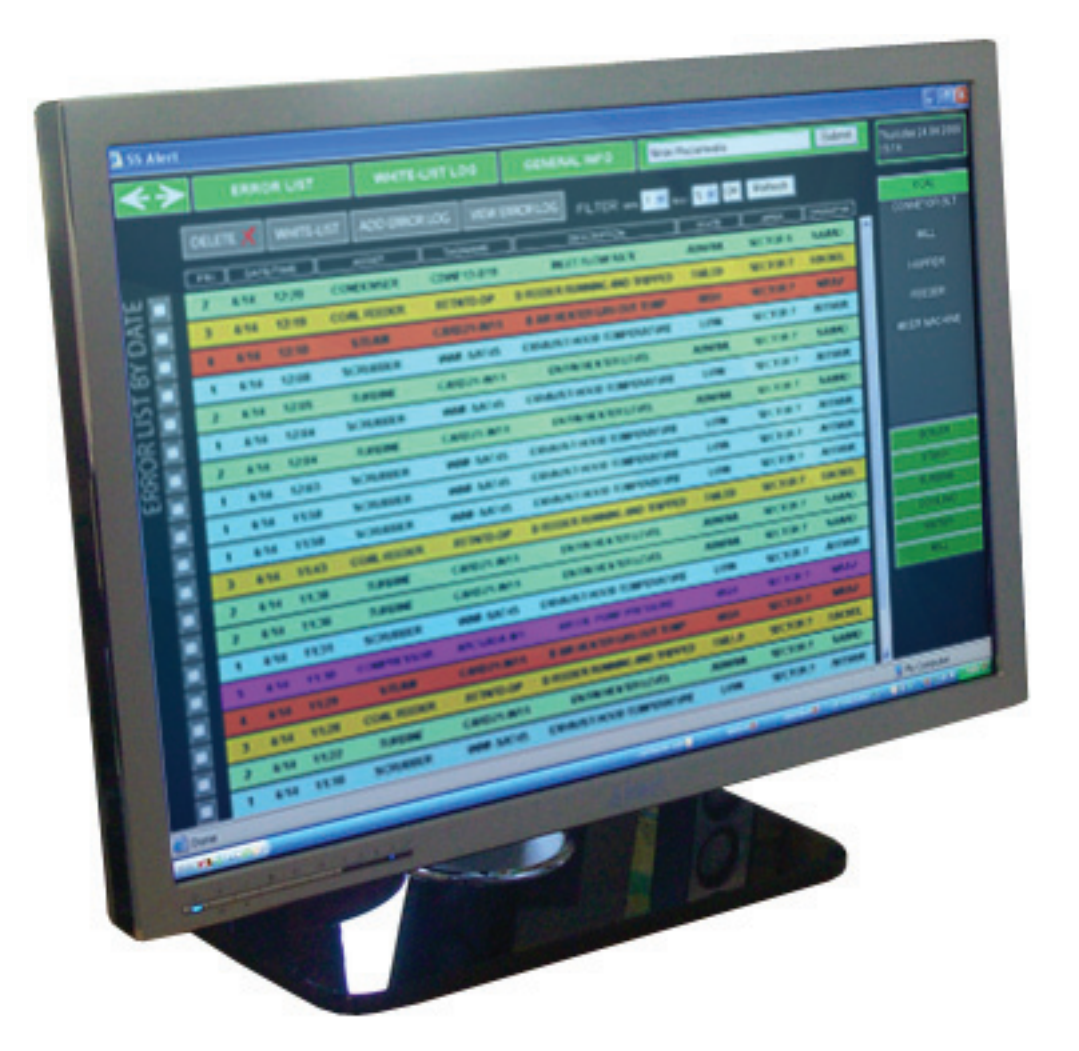

## Key Functions

• Error logs Allows an operator to share his reasoning or comments about an error

 Alert List filter option Filters the Error Log List by setting maximum and minimun priority levels viewed

• Alert List sorting option Sorts the Error Log List by time, priority level, tagname, area, etc.

 White-listing An error is white-listed if it has been determined that the error is a false error; a false error is an error that is either deemed not relevant or incorrect.

• Log in/out This is used to help the system allow privileges as well as keep track of who did what on the system

• General information screen This displays varied information about the entire plant operation. For example, the screen could contain the coal usage by the power plant over a given period of time.

## Key Attributes

- Minimizes errors
- Helps eliminate steep learning curve
- Dynamic software structure
- Appropriate Fault Analysis System
- Meets the needs of SmartSignal® and end-users
- Visual representations to illustrate User Interface
- Extendable to systems/facilities beyond power plants

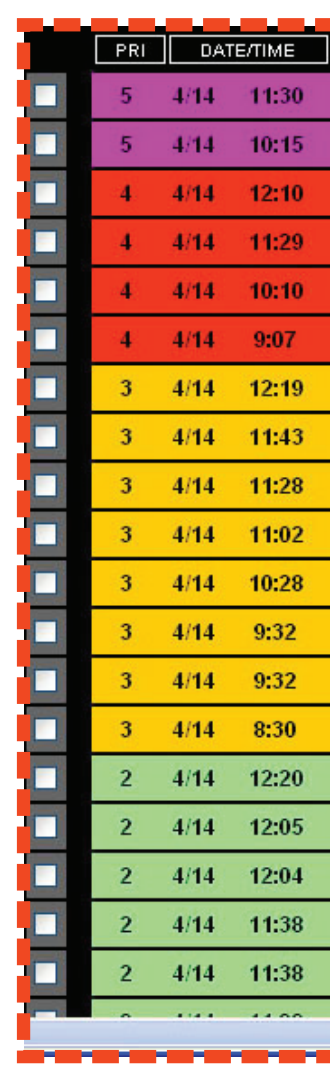

4/14 9:32

4/14 11:38 COMPRESSOR

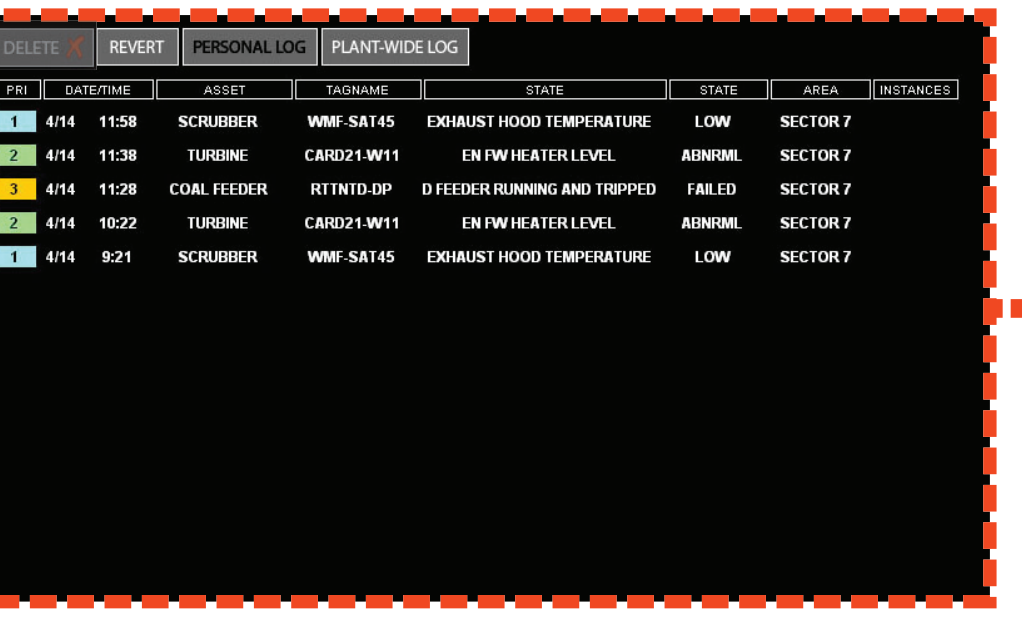

White-List Screen Personal This screen shows the white-listed errors at the personal user level. From this screen the users cannot delete the errors.

| ľ   | DELE | DELETE 🗡 |        | T PERSONAL LO | G PLANT-WID | PLANT-WIDE LOG               |        |   |  |  |  |
|-----|------|----------|--------|---------------|-------------|------------------------------|--------|---|--|--|--|
| 1   | PRI  | DAT      | E/TIME |               | TAGNAME     | STATE                        | STATE  |   |  |  |  |
| Ю   | 2    | 4/14     | 12:05  | TURBIN        | CARD21-W11  | EN FW HEATER LEVEL           | ABNRML | S |  |  |  |
| MI  | 1    | 4/14     | 11:58  | SCRUBB_R      | WMF-SAT45   | EXHAUST HOOD TEMPERATURE     | LOW    | s |  |  |  |
| Ľ   | 1    | 4/14     | 11:50  | SCRUBB        | WMF-SAT45   | EXHAUST HOOD TEMPERATURE     | LOW    | S |  |  |  |
| K   | 2    | 4/14     | 11:58  | IURBINE       | CARD21-W11  | EN FW HEATER LEVEL           | ABNRML | S |  |  |  |
| Id. | 1    | 4/14     | 11:31  | SCRUBBER      | WMF-SAT45   | EXHAUST HOOD TEMPERATURE     | LOW    | S |  |  |  |
| IST | 3    | 4/14     | 11:28  | COAL FEEDER   | RTTNTD-DP   | D FEEDER RUNNING AND TRIPPED | FAILED | S |  |  |  |
| Ξ   | 2    | 4/14     | 11:01  | TURBINE       | CARD21-W11  | EN FW HEATER LEVEL           | ABNRML | S |  |  |  |
| 득   | 1    | 4/14     | 10:28  | SCRUBBER      | WMF-SAT45   | EXHAUST HOOD TEMPERATURE     | LOW    | S |  |  |  |
| Ň   | 2    | 4/14     | 10:22  | TURBINE       | CARD21-W11  | EN FW HEATER LEVEL           | ABNRML | S |  |  |  |
|     | 1    | 4/14     | 9:21   | SCRUBBER      | WMF-SAT45   | EXHAUST HOOD TEMPERATURE     | LOW    | S |  |  |  |
| 1   |      |          |        |               |             |                              |        |   |  |  |  |

| SS Alert - Add Error Log - Microsoft Internet Explorer RTTATD-DP FEEDER RUNNING AND TRIPPED - FAILED                                                                                                    | V<br>Back/                                               | Vhite<br>This scr<br>plant-w<br>instanc<br>on the<br>ficient<br>so that | een sh<br>vide lev<br>es a pa<br>far righ<br>numbe<br>it does | st Sc<br>ows the<br>vel. A co<br>articular of<br>t. If an e<br>of time<br>of time<br>of time<br>of time | reer<br>white-lis<br>lumn sh<br>error has<br>error has<br>es, users<br>ow up ag | Plan<br>sted err<br>owing t<br>s been w<br>been w<br>can del<br>ain. | nt-Wide<br>ors at the<br>he number<br>whitelisted is<br>hitelisted su<br>ete the error | of<br>s<br>ıf-<br>r |           |  |
|----------------------------------------------------------------------------------------------------|----------------------------------------------------------|-------------------------------------------------------------------------|---------------------------------------------------------------|----------------------------------------------------------------------------------------------------|---------------------------------------------------------------------------------|----------------------------------------------------------------------|----------------------------------------------------------------------------------------|---------------------|-----------|--|
|                                                                                                    |                                                          | <b>*</b> ?                                                              |                                                               | ERROR LIS                                                                                               |                                                                                 | т                                                                    | WHITE                                                                                  | WHICE-LIST LOO      |           |  |
| Submit                                                                                                    |                                                          |                                                                         | DEL                                                           | .ete 🗶                                                                                                  | WHIT                                                                            | E-LIST                                                               | ADD ERRC                                                                               | OR LOG              | VIEW      |  |
|                                                                                                    |                                                          |                                                                         | PRI                                                           | DAT                                                                                                    | E/TIME                                                                          |                                                                      | ASSET                                                                                  | TAG                 | NAME      |  |
| Add Error Log                                                                                                    |                                                          | 20                                                                      | 2                                                             | 4/14                                                                                                    | 12:20                                                                           | CON                                                                  | DENSER                                                                                 | CDWF1               | 3-B19     |  |
|                                                                                                    |                                                          |                                                                         | 3                                                             | 4/14                                                                                                    | 12:19 CO/                                                                       |                                                                      | L FEEDER                                                                               | RTTN                | RTTNTD-DP |  |
| SS Alert - Error Log List - Microsoft Internet Explorer                                                                                                    |                                                          | ≥ □                                                                     | 4                                                             | 4/14                                                                                                    | 12:10                                                                           | S                                                                    | TEAM                                                                                   | CARD2               | 1-W11     |  |
| Priority level         Date / Time         Name           RTTATD-DP         3         4/14 - 12:19         RACHEL                                                                                                    |                                                          |                                                                         | 1                                                             | 4/14                                                                                                    | 12:08                                                                           | SCF                                                                  | RUBBER                                                                                 | WMF-S               | SAT45     |  |
| FEEDER RUNNING AND TRIPPED-FAILDED       Feeder phase-overcurrent elements for effective         CARD21-W11       4       4/14 - 12:10       SAMAD         EN FW HEATER LEVEL-HIGH       Due to high temperature       Due to high temperature                                                                                                    |                                                          |                                                                         | 2                                                             |                                                                                                    | 12:05                                                                           | TU                                                                   | RBINE                                                                                  | CARD2               | 1-1/11    |  |
| ARGGADA-M1     5     4/14 - 12:10     NIRAV       AIR/OIL PUMP PRESSURE-HIGH     High pressure oil pump leaks at the outlet fittings                                                                                                    |                                                          | R<br>B                                                                  | 1                                                             | 4/14                                                                                                    | 12:04                                                                           | SCF                                                                  | RUBBER                                                                                 | WMF-S               | SAT45     |  |
| Close                                                                                                    | _                                                        | Ж<br>П                                                                  | 2                                                             | 4/14                                                                                                    | 12:04                                                                           | CON                                                                  | DENSER                                                                                 | CARD2               | 1-W11     |  |
| View Error Log List                                                                                                    |                                                          |                                                                         | 1                                                             | 4/14                                                                                                    | 12:03                                                                           | SCF                                                                  | RUBBER                                                                                 | WMF-S               | SAT45     |  |
|                                                                                                    |                                                          |                                                                         | 1                                                             | 4/14                                                                                                    | 11:58                                                                           | SCF                                                                  | RUBBER                                                                                 | WMF-S               | SAT45     |  |
|                                                                                                    |                                                          |                                                                         | 1                                                             | 4/14                                                                                                    | 11:50                                                                           | SCF                                                                  | RUBBER                                                                                 | WMF-S               | SAT45     |  |
|                                                                                                    |                                                          |                                                                         | 3                                                             | 4/14                                                                                                    | 11:43                                                                           | COA                                                                  | L FEEDER                                                                               | RTTNI               | D-DP      |  |
|                                                                                                    |                                                          |                                                                         | 2                                                             | 4/14                                                                                                    | 11:38                                                                           | TU                                                                   | IRBINE                                                                                 | CARD2               | 1-W11     |  |
|                                                                                                    |                                                          |                                                                         | 2                                                             | 4/14                                                                                                    | 11:38                                                                           | TU                                                                   | IRBINE                                                                                 | CARD2               | 1-W11     |  |
|                                                                                                    |                                                          |                                                                         | 1                                                             | 4/14                                                                                                    | 11:31                                                                           | SCF                                                                  | RUBBER                                                                                 | WMF-S               | SAT45     |  |
|                                                                                                    |                                                          |                                                                         | 5                                                             | 4/14                                                                                                    | 11:30                                                                           | COM                                                                  | PRESSOR                                                                                | ARCGA               | DA-M1     |  |
|                                                                                                    | STATE                                                    |                                                                         | OPERATOR                                                      | 4/14                                                                                                    | 11:29                                                                           | S                                                                    | TEAM                                                                                   | CARD2               | 1-W11     |  |
| 5 4/14 11:30 TURBINE ARCGADA-M1 AIR/OIL PUMP PRESSUR                                                                                                    | E HIGH                                                   | SECTOR 7                                                                |                                                               | <sup>^</sup> 4/14                                                                                       | 11:28                                                                           | COA                                                                  | L FEEDER                                                                               | RTTNI               | D-DP      |  |
| 4 4/14 12:10 STEAM CARD21-W11 B AIR HEATER GAS OUT TE                                                                                                    | EMP HIGH                                                 | SECTOR 7                                                                | RAY                                                           | 4/14                                                                                                    | 11:22                                                                           | TU                                                                   | IRBINE                                                                                 | CARD2               | 1-W11     |  |
| 4 4/14 10:10 STEAM CARD21-W11 B AIR HEATER GAS OUT TE                                                                                                    | EMP HIGH                                                 | SECTOR 7                                                                | RAY                                                           | 4/14                                                                                                    | 11:18                                                                           | SCF                                                                  | RUBBER                                                                                 | WMF-S               | SAT45     |  |
| 4     4/14     9:07     STEAM     CARD21-W11     B AIR HEATER GAS OUT TE       3     4/14     12:19     COAL FEEDER     RTTNTD-DP     D FEEDER RUNNING AND TRI                                                                                                    | PPED FAILED                                              | SECTOR 7                                                                | RACHEL                                                        | 4/14                                                                                                    | 11:02                                                                           | COA                                                                  | L FEEDER                                                                               | RTTN                | D-DP      |  |
| 3       4/14       11:43       COAL FEEDER       RTTNTD-DP       D FEEDER RUNNING AND TRI         3       4/14       11:28       COAL FEEDER       RTTNTD-DP       D FEEDER RUNNING AND TRI         3       4/14       11:02       COAL FEEDER       RTTNTD-DP       D FEEDER RUNNING AND TRI         3       4/14       11:02       COAL FEEDER       RTTNTD-DP       D FEEDER RUNNING AND TRI         3       4/14       10:28       COAL FEEDER       RTTNTD-DP       D FEEDER RUNNING AND TRI | PPED FAILED<br>PPED FAILED<br>PPED FAILED<br>PPED FAILED | SECTOR 7<br>SECTOR 7<br>SECTOR 7<br>SECTOR 7                            | RACHEL<br>JIHYUNG<br>RACHEL<br>JACOB                          |                                                                                                    | N                                                                               | lai                                                                  | n A                                                                                    | ler                 | t L       |  |

Alert List Screen Sorted by Priority

CARD21-W11

EN FW HEATER LEVE EN FW HEATER LEVEL

EN FW HEATER LEVEL

ABNRML SECTOR 7 HARUM

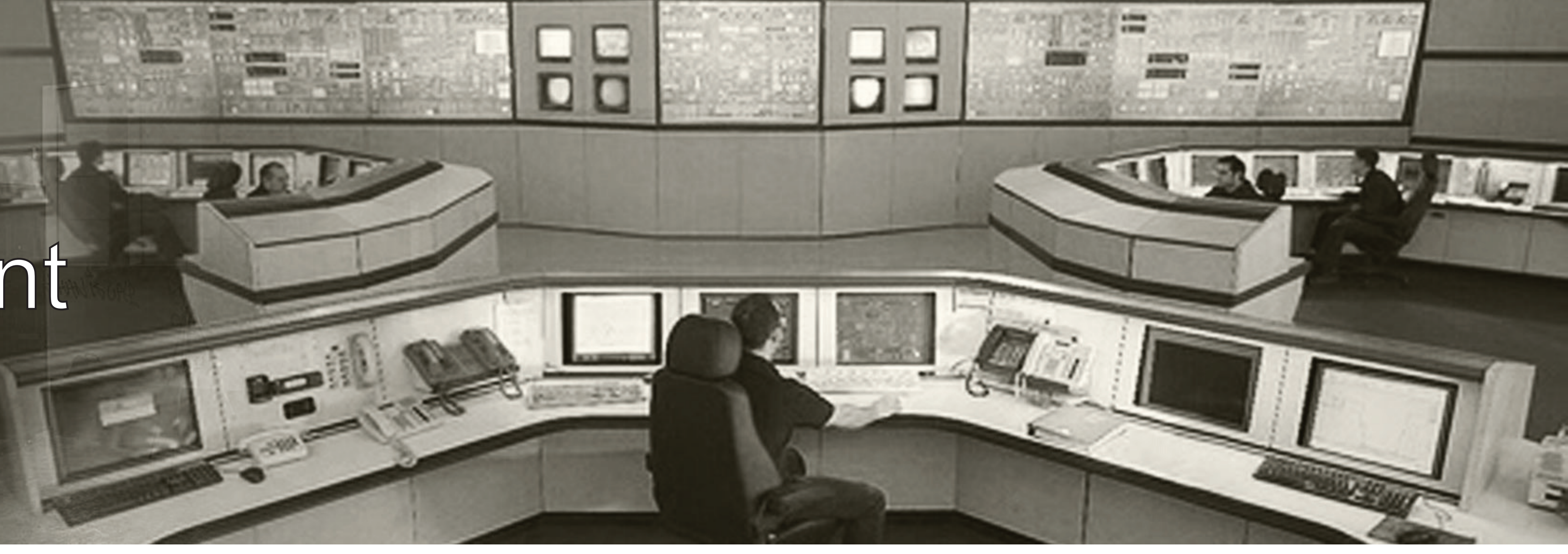

.....

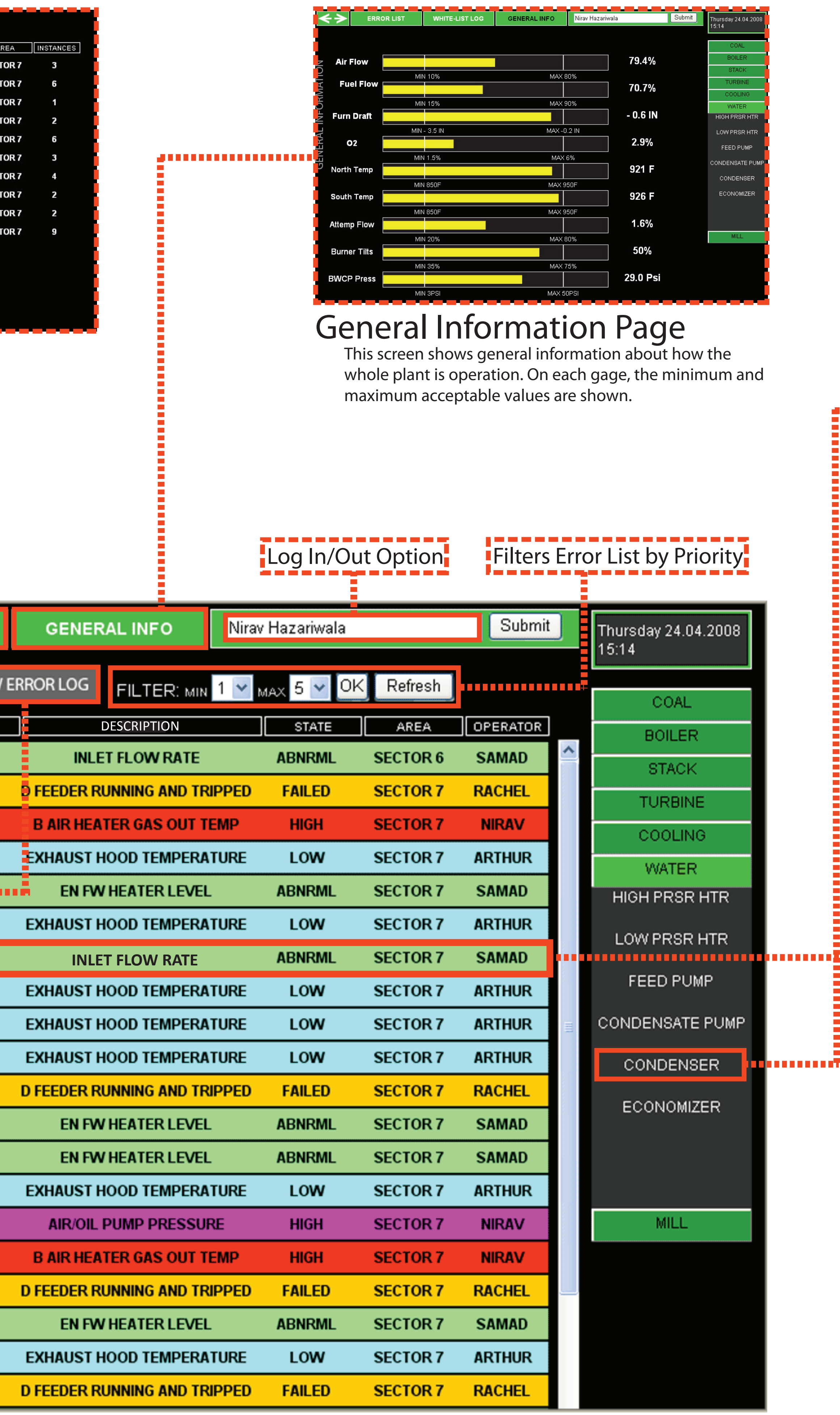

## ist Screen Sorted by Time

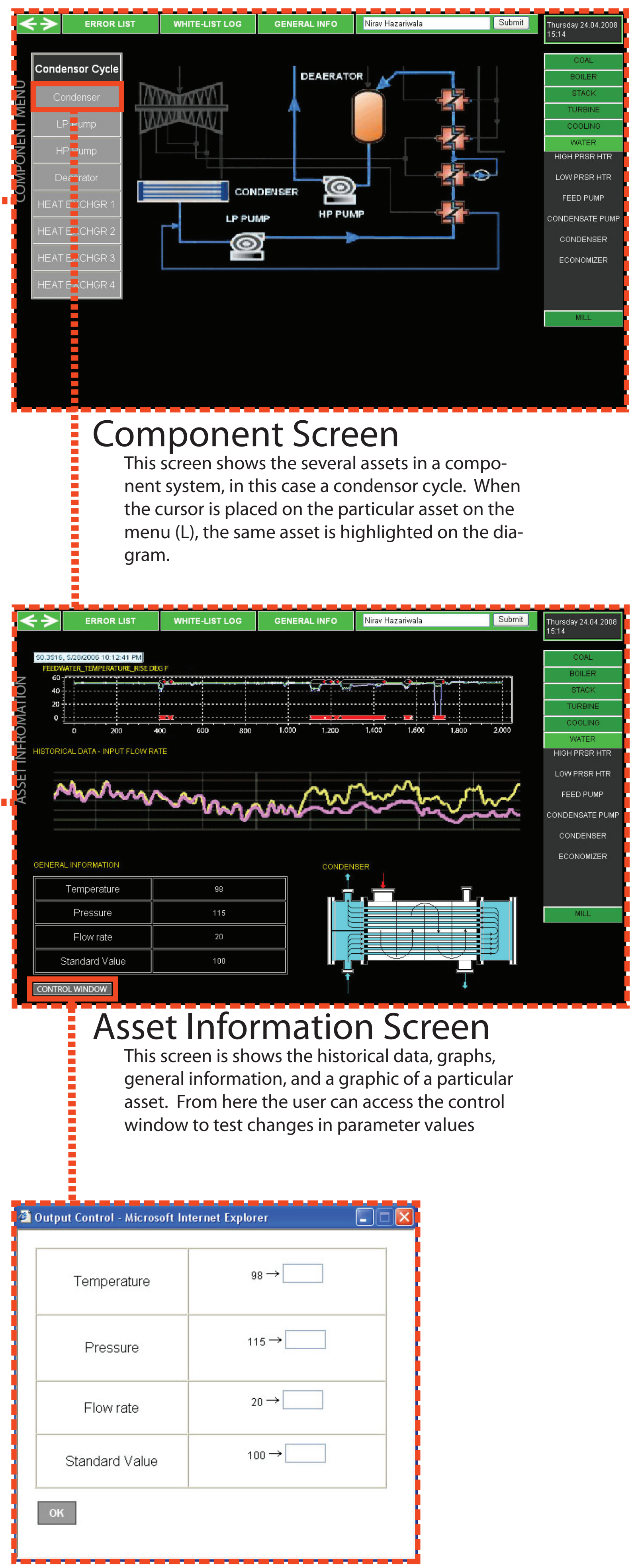

Output Control Window